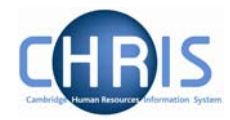

## 1.11 HESA Personal Details

HESA details will only need to be completed for employees of the University who are deemed to be HESA returnable. The source of this information is part 3 of the Certificate of Acceptance CHRIS/20 form.

- 1. Use the search facility to locate the person whose address details you wish to maintain or, if already working with the correct record, use the navigation trail to return to the people menu.
- Select HESA Personal details, HESA Personal Details
  HESA Personal details
  HESA Personal details
  New HESA Personal details
- 3. The HESA Personal Details screen will be displayed

| HESA Personal details: New Social security number: NH904568A Pers ref: 3000018 |                                                                                                    |
|--------------------------------------------------------------------------------|----------------------------------------------------------------------------------------------------|
| Staff<br>identifier                                                            | 0611140000300                                                                                                    |
| Nationality                                                                    | British (not Channel Islands or IOM)                                                                                  |
| Previous<br>employment                                                         | Private industry/commerce in UK                                                                                       |
| Previous HEI                                                                   |                                                                                                    |
| Destination<br>on leaving                                                      |                                                                                                    |
| Highest<br>qualification<br>held                                               | Other qualification                                                                                                   |
| Regulatory<br>body                                                             | ▼                                                                                                    |
| Academic<br>discipline 1                                                       |                                                                                                    |
| Academic<br>discipline 2                                                       | <b>•</b>                                                                                                    |
| Active in 2001 RAE                                                             | Not employed by this HEI                                                                                              |
| RAE Unit of<br>assessment                                                      |                                                                                                    |
|                                                                                | Save                                                                                                    |
| 4. Edit th<br>Perso<br>5. Click t                                              | he details as required. For detailed instructions on completing HESA nal Details see the HESA Fields Reference Guide. |